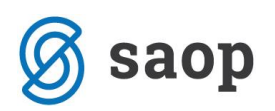

# Izvoz podatkov za pokritje izpada vrtcev za mesec maj

Glede na okrožnico MIZŠ 6030-2/2020/15 z dne 3.6.2020 smo pripravili navodila, v katerih bomo prikazali kako si s pomočjo OLAP analize pripravimo podatke za izpolnitev Obrazca 1, ki je priloga zahtevka za pokritje izpada prihodkov vrtcev. Ta obrazec bodo občine poslale na MIZŠ.

Na sliki je prikazan del obrazca, ki se ga bo izpolnilo s pomočjo analize obračuna v OST.

| I.          | Financiranje izpada pl<br>Ziuoope           | <u>AČIL STARŠEV V</u> F                                                                                                    | RTCEM PO 94. ČL.                                                                                                    | ZIUZEOP V PO                           |
|-------------|---------------------------------------------|----------------------------------------------------------------------------------------------------|----------------------------------------------------------------------------------------------------|----------------------------------------|
| Zap.<br>št. | naziv javnega vrtca in vrtca s<br>koncesijo | ZNE SEK izpada<br>plačil staršev<br>(100% za 1. otroka)<br>od 1.515.5. za vse<br>otroke, od 18.5<br>31.5. za odsotne<br>otroke, upoštevaje<br>dneve odsotnosti | ZNE SEK IZPAda<br>plačil staršev<br>(30% za 2. otroka)<br>od 1.515.5. za<br>vse otroke, od<br>18.531.5. za<br>odsotne otroke,<br>upoštevaje dneve<br>odsotnosti | SKUPAJ<br>ZNESEK za 1.<br>in 2. otroka |
|             |                                             | 1                                                                                                    | 2                                                                                                    | 3 = 1 + 2                              |
|             | javni vrtci                                 |                                                                                                    |                                                                                                    |                                        |
| 1           |                                             |                                                                                                    |                                                                                                    |                                        |

Pripravo analize za poročanje v Obrazec 1 zaženemo v zavihku »Obračun« kjer kliknemo na kocko 🕮 Analiza obračuna.

| 射 Saop ( | Obračun stori | tev - Predstavitveni uporabnik |            |                    |            |                     |                   |              |                      |             |            | ×   |
|----------|---------------|--------------------------------|------------|--------------------|------------|---------------------|-------------------|--------------|----------------------|-------------|------------|-----|
| Obračuni |               |                                |            |                    |            |                     |                   |              | lin 🗙 🖻 🖪            | ۹ 🐣 ا       | j 🕅        |     |
| L        | eto obračuna. | 2020 💌                         |            |                    |            |                     |                   |              |                      | Analiza obr | ačuna      |     |
|          | Številka      |                                |            |                    |            |                     |                   |              | 🔍 50 📑 🗆 Vsi zapi:   | si          | 1 2        | Ø   |
| Leto     | 🔺 Številka    | Naziv                          | Datum      | Zapadlost          | Opravljeno | Pripravljeno        | Zaključeno        | Zadnji račun | Datum zapadlosti SDD | Datum opra  | /ljanja do | 1.  |
| 2020     | 6             | Obračun vrtec april 2020       | 29.04.2020 | 29.04.2020         | 01.04.2020 | 29.04.2020          | 29.04.2020        | 127          | 29.04.2020           | 30.04.2020  |            | T   |
| 2020     | ) 5           | Obračun vrtec marec 2020       | 06.04.2020 | 15.04.2020         | 01.03.2020 | 05.04.2020          | 05.04.2020        | 115          | 15.04.2020           | 31.03.2020  |            |     |
| 2020     | 4             | Obračun vrtec februar 2020     | 01.03.2020 | 16.03.2020         | 01.02.2020 | 03.04.2020          | 03.04.2020        | 103          | 16.03.2020           | 29.02.2020  |            |     |
| 2020     | ) 3           | Obračun Šola februar 2020      | 03.02.2020 | 17.02.2020         | 01.02.2020 | 09.03.2020          | 09.03.2020        | 57           | 17.02.2020           | 29.02.2020  |            |     |
| 2020     | 2             | Obračun Vrtec januar 2020      | 03.02.2020 | 15.02.2020         | 01.01.2020 | 09.03.2020          | 09.03.2020        | 48           | 17.02.2020           | 31.01.2020  |            |     |
| 2020     | ) 1           | Obračun Šola januar 2020       | 03.02.2020 | 15.02.2020         | 01.01.2020 | 09.03.2020          | 09.03.2020        | 9            | 17.02.2020           | 31.01.2020  |            |     |
|          |               |                                |            |                    |            |                     |                   |              |                      |             |            | ~   |
| <        |               |                                |            |                    |            |                     |                   |              |                      |             |            | >   |
| 6        | CO Pri        | prava 🕅 Saldo, Obresti 🏤 St    | oritve 🚈   | Za <u>klj</u> uček | Pregled    | 😝 Tisk/ <u>O</u> sn | <b>utki </b> Izst | tavitev      |                      |             | 🔁 Zap      | pri |

Izberemo Analiza obračunane zgodovine v vrtcu.

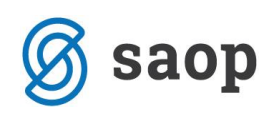

| Le   | številka   | 2020                       |            |            |            |              |            | (            | 🔍 50 🕂 🗆 Vsi z      | Analize podatkov v vrtcu<br>Analize obračunane zgode |
|------|------------|----------------------------|------------|------------|------------|--------------|------------|--------------|---------------------|------------------------------------------------------|
| to   | 🔺 Številka | Naziv                      | Datum      | Zapadlost  | Opravljeno | Pripravljeno | Zaključeno | Zadnji račun | Datum zapadlosti Sl | Analiza računov                                      |
| 2020 | 6          | Obračun vrtec april 2020   | 29.04.2020 | 29.04.2020 | 01.04.2020 | 29.04.2020   | 29.04.2020 | 127          | 29.04.2020          | 30.04.2020                                           |
| 2020 | 5          | Obračun vrtec marec 2020   | 06.04.2020 | 15.04.2020 | 01.03.2020 | 05.04.2020   | 05.04.2020 | 115          | 15.04.2020          | 31.03.2020                                           |
| 2020 | 4          | Obračun vrtec februar 2020 | 01.03.2020 | 16.03.2020 | 01.02.2020 | 03.04.2020   | 03.04.2020 | 103          | 16.03.2020          | 29.02.2020                                           |
| 2020 | 3          | Obračun Šola februar 2020  | 03.02.2020 | 17.02.2020 | 01.02.2020 | 09.03.2020   | 09.03.2020 | 57           | 17.02.2020          | 29.02.2020                                           |
| 2020 | 2          | Obračun Vrtec januar 2020  | 03.02.2020 | 15.02.2020 | 01.01.2020 | 09.03.2020   | 09.03.2020 | 48           | 17.02.2020          | 31.01.2020                                           |
| 2020 | 1          | Obračun Šola januar 2020   | 03.02.2020 | 15.02.2020 | 01.01.2020 | 09.03.2020   | 09.03.2020 | 9            | 17.02.2020          | 31.01.2020                                           |
|      |            |                            |            |            |            |              |            |              |                     | v                                                    |

Na filtru se omejimo na številko obračuna za mesec maj.

Če želimo dobiti podatke samo za določeno občino se omejimo na šifro občine, sicer bomo dobili podatke za vse občine.

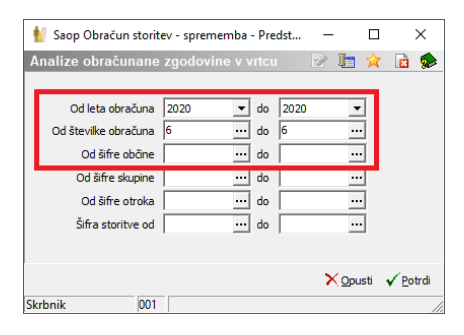

V navodilih za izvoz podatkov za pokritje izpada vrtcev za mesec marec in april smo že napisali kako si shranite postavitev polj. S klikom na <sup>C</sup> Odpri že shranjene nastavitve dobimo seznam shranjenih pogledov.

| 🐈 Saop Obračun storitev - Predstavitveni uporabnik                                                                                                    | _ □                           | ×                |
|----------------------------------------------------------------------------------------------------|-------------------------------|------------------|
| Analize obračunane zgodovine v vrtcu                                                                                                    | 🙀 🗟 🖬 🏽 😂 🇁 🕅                 | 9 🗣 🌸            |
| Naslov 🔻 Enota 💌 Cena hrane na dan 🔍 Banka 💌 Odločba 🔍 Doplačilo ostalih storitev 🔍 Cena hrane na mesec 🔍 Datum do 🔍 Dni programa 🔍 Ostale storitve z DDV 🔍 Datum izpisa | 💌 Datum vpisa 🔽 Odpri že shra | njene nastavitve |
| Datum od 🔍 Dni rezerv. 👻 Ekonomska cena 🔍 Dni SPS 🔍 Dni SPS odsoten 🔍 DnRezervacijaP 🔍 Plačnik 🔍 Občana:23% 🔍 DnRezervacijaO 🔍 Datum vldjučtve 🔍 Občana:ostanek 💌        | Davčna številka 💌 EMŠO 💌      |                  |
| Konto prihodka 💌 DniRezervacijaZ 🔍 Mati DŠ 🔍 Mati EMŠC 💌 SPS 💌 Naziv oddelka 💌 Oče DŠ 🔍 Oče EMŠO 🔍 Oče ime 🔍 Mati me 🔍 Mati naslov 🔍 Oče naslov 🔍 Mati pošta 📼           | Oče pošta 💌 Odstotek odbitk   | a 💌              |

V primeru, da smo si shranili postavitev za poročanje si le to lahko odpremo v OLAP analizi.

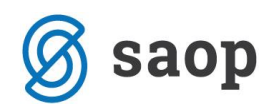

| Saop Obračun storitev - Predstavitveni uporabnik |       | >      | × |
|--------------------------------------------------|-------|--------|---|
|                                                  | Ĩ     | 2 V    |   |
| Naziv pogleda                                    |       |        |   |
| ▶ Izredne razmere                                |       |        |   |
| Kontrola MIZŠ                                    |       |        |   |
| Moja analiza                                     |       |        |   |
| Pregled za občine vrtec zaprt                    |       |        |   |
|                                                  |       |        |   |
|                                                  |       |        |   |
|                                                  |       |        |   |
|                                                  |       |        |   |
|                                                  |       |        |   |
|                                                  |       |        |   |
|                                                  |       |        |   |
| Dpus                                             | sti 📃 | Izberi |   |

Predlagamo, da si nastavitev postavitev polj, kot je prikazano na spodnji sliki.

| 👬 Saop Obračun storitev - Predstavitveni uporabnik                                                                          |            |                           |  |  |  |  |  |  |  |
|----------------------------------------------------------------------------------------------------|------------|---------------------------|--|--|--|--|--|--|--|
| Analize obračunane zgodovine v vrtcu                                                                                        |            |                           |  |  |  |  |  |  |  |
| Naslov 💌 Enota 🔍 Cena hrane na dan 🔍 Banka 🔍 Odločba 💌 Cena hrane na mesec 💌 Datum do 💌 Doplačilo ostalih storitev 💌 Dni    |            |                           |  |  |  |  |  |  |  |
| DniRezervacijaO 💌 Občina:23% 💌 EMŠO 💌 Občina:ostanek 💌 DniRezervacijaZ 💌 Konto prihodka 💌 Rojen 💌 Mati DŠ 💌 Mati EMŠć       |            |                           |  |  |  |  |  |  |  |
| Odstotek plačila 💌 Plačilni razred 💌 Prisotnost 💌 Rezervacija 💌 Skrbnik ime 💌 Odsoten 💌 Skrbnik n                           | aslov 💌    | Občina: rezervacije 💌 l   |  |  |  |  |  |  |  |
| Znesek odbitka 💌 Občina: dod.ugodnosti 🔍 Znesek režija 🔍 SPS odsoten 🔍 Znesek prehrane 🔍 SPS prisoten 🔍 Prispevek strašev 💌 |            |                           |  |  |  |  |  |  |  |
| Vpisan 💌 Občina: starš vrtec zaprt 💌                                                                                        | Povleci se | em polja stolpca          |  |  |  |  |  |  |  |
|                                                                                                    | Velika sur | ma                        |  |  |  |  |  |  |  |
| Občina 🛆 💌 % SPS 🛆 💌 Status programa 🛆 💌 Opis 🗸 💌                                                                           | Vpisan     | Občina: starš vrtec zaprt |  |  |  |  |  |  |  |
| UUUUUUUUUUUUUUUUUUUUUUUUUUUUUUUUUUUUUU                                                                                      | 10         | 13,3                      |  |  |  |  |  |  |  |
| Vrtec zaprt     STORNACIJA                                                                                                  | -32        | -206,8                    |  |  |  |  |  |  |  |
| DOD AČUNI                                                                                                    | 22         | C0.0                      |  |  |  |  |  |  |  |

Za lažje iskanje polj lahko z desnim klikom na sivi podlagi izberemo Sortiranje polj po abecedi.

| 射 Saop Obračun storitev - Predstavitveni uporabnik                                                   |                             |                                 |                             |                   |                                     |         |            |                                        |                       |                                           |
|----------------------------------------------------------------------------------------------------|-----------------------------|---------------------------------|-----------------------------|-------------------|-------------------------------------|---------|------------|----------------------------------------|-----------------------|-------------------------------------------|
| Analize obračunane zgodovine v vrtcu                                                                 |                             |                                 |                             |                   |                                     |         |            |                                        |                       |                                           |
| % SPS 💌 Banka 🔍 Cena hrane na dan 💌 Cena hrane na mesec 💌 Datum do 💌 Datum izpisa 💌 Datum od 🔍 Datur |                             |                                 |                             |                   |                                     |         |            | ve 💌 Datum vpisa 💌                     | Davčna š              | tevilka 💌 Dni programa 💌                  |
| Enota 💌 Konto p                                                                                      | rihodka 💌 Leto obračuna 💌 M | ati DŠ 💌 Mati EMŠO 💌            | Ma                          | iti ime 💌 Mati    | naslov 💌 Mati p                     | pošta 🔻 | Ministrstv | o 💌 Naslov 💌 Naziv                     | oddelka               | <ul> <li>Občina: dod.ugodnosti</li> </ul> |
| Oče pošta 💌 Od                                                                                       | očba 💌 Odločba DO 💌 Odločb  | a OD 💌 Odsotnost 💌              | Ods                         | stotek odbitka    | <ul> <li>Odstotek plačil</li> </ul> | a 💌 🛛   | skrba 💌 (  | Ostale storitve z DDV 💌                | Plačilni ra           | zred 💌 Plačilo razlike 💌                  |
| Skupina iz obračuna                                                                                  | ▼ Spol ▼ SPS ▼ SPS odso     | ten 💌 SPS prisoten 💌            | Star                        | rostno obdobje    | <ul> <li>Šifra oddelka</li> </ul>   | ▼ Šifr  | a otroka 🗔 | <ul> <li>Številka obračuna </li> </ul> | TRR 💌                 | Vlagatelj 💌 Vpisan 💌 Z                    |
| Odsaten 💌 Občin                                                                                      | av starš vrtec zaort 💌      |                                 |                             |                   |                                     |         |            |                                        |                       |                                           |
|                                                                                                    |                             |                                 |                             | Prikaži seznan    | n polj                              |         |            |                                        | Povieci sei           | n polja stolpca                           |
| Vrtec zaprt 🛆 💌                                                                                      | Občina 🛆 💌                  | Naziv otroka 🛛 🗋                |                             | Prikaži pogov     | rno okno filtra                     |         |            | Cena programa 🛛 💌                      | Velika sum<br>Odsoten | a<br>Občina: starš vrtec zaprt            |
| - Da                                                                                                 | - LJUBLJANA                 | Otrok Janez                     |                             | Skrij filter polj | a                                   |         | BDOBJE     | 485                                    | 20                    | 0,00                                      |
|                                                                                                    |                             | <ul> <li>Otrok Miha</li> </ul>  |                             | Omogoči izbo      | or več podatkov                     |         | BDOBJE     | 485                                    | 20                    | 40,15                                     |
|                                                                                                    |                             | <ul> <li>Otrok Peter</li> </ul> | ok Peter Skrij vsoto vrstic |                   |                                     | BDOBJE  | 485        | 20                                     | 133,85                |                                           |
|                                                                                                    | LJUBLJANA skupaj            |                                 | Prikaži vsoto stolncev      |                   |                                     |         | 60         | 174,00                                 |                       |                                           |
|                                                                                                    | MIREN-KOSTANJEVICA          | NOVA MARCA                      | - main roote storpeet       |                   | BDOBJE                              | 485     | 20         | 133,85                                 |                       |                                           |
|                                                                                                    |                             | NOVI MARCA                      | L                           | Sortiranje polj   | po abecedi                          |         | BDOBJE     | 485                                    | 20                    | 133,85                                    |
|                                                                                                    |                             | NOVI SREDI MARCA                | Lartaorti                   |                   |                                     | BDOBJE  | 485        | 20                                     | 156,15                |                                           |
|                                                                                                    |                             | - Otrok Dva                     | -<br>-                      |                   |                                     |         | BDOBJE     | 485                                    | 20                    | 40,15                                     |
|                                                                                                    |                             | - Otrok Epp                     |                             | OPDAČUNI          | O 1 VOTEC ZADI                      | DTICT ( |            | 495                                    | 20                    | 122.95                                    |

Analizo si moramo urediti tako, da bodo prikazani samo podatki, ki jih želimo.

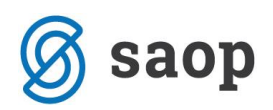

Drugi stolpec »%SPS« nam bo služil, da bomo imeli ločen prikaz prvih ter drugih otrok, kot predvideva zahtevek MIZŠ. V tem polju kliknemo na puščico dol 🖛 <sup>% SPS</sup> (III) ter odstranimo kljukico pred 100. To pomeni, da nam ne bo prikazovalo tretjih otrok, ker delež plačila staršev za te otroke že krije MIZŠ 100%. »% SPS« 0 pomeni, da so v tem podatku prikazani prvi otroci. »%SPS 70« pomeni, da so v tem podatku prikazani drugi otroci.

| 🐈 Saop Obraču                                                                                                    | 🛿 Saop Obračun storitev - Predstavitveni uporabnik                                                                                  |                                               |                     |                     |                                 |  |  |  |  |  |
|----------------------------------------------------------------------------------------------------|----------------------------------------------------------------------------------------------------|-----------------------------------------------|---------------------|---------------------|---------------------------------|--|--|--|--|--|
| Analize obrač                                                                                                    | Analize obračunane zgodovine v vrtcu                                                                                                |                                               |                     |                     |                                 |  |  |  |  |  |
| Naslov 💌 Enot                                                                                                    | Naslov 💌 Enota 💌 Cena hrane na dan 💌 Banka 💌 Odločba 💌 Cena hrane na mesec 💌 Datum do 💌 Doplačilo ostalih storitev 💌 Dni prog       |                                               |                     |                     |                                 |  |  |  |  |  |
| DniRezervacijaO 🔽 <mark>Občina:23% 💌</mark> EMŠO 💌 <mark>Občina:ostanek 💌</mark> DniRezervacijaZ 💌 Konto prihodka 💌 Rojen 💌 Mati DŠ 💌 Mati EMŠO 💌 |                                                                                                    |                                               |                     |                     |                                 |  |  |  |  |  |
| Odstotek plačila                                                                                                    | Odstotek plačila 🔍 Plačilni razred 🔍 Prisotnost 🔍 Rezervacija 🔍 Skrbnik ime 🔍 Odsoten 🔍 Skrbnik naslov 🔍 Občina: rezervacije 💌 Leto |                                               |                     |                     |                                 |  |  |  |  |  |
| Znesek odbitka                                                                                                    | <ul> <li>Občina: dod.ugodnosti</li> </ul>                                                                                           | Znesek režija 💌 <mark>SPS odsoten 💌</mark> Zn | esek prehrane 💌 SPS | prisoten            | 💌 Prispevek strašev 💌 Občir     |  |  |  |  |  |
| Vpisan 💌 Občin                                                                                                    | Vpisan     Občina: starš vrtec zaprt   Povleci sem polja stolpca                                                                    |                                               |                     |                     |                                 |  |  |  |  |  |
| Občina                                                                                                    | △ 💌 🗞 SPS 🗠                                                                                                    | Status programa                               | Opis 🗸 💌            | Velika su<br>Voisan | Ma<br>Občina: starš vrtec zaprt |  |  |  |  |  |
|                                                                                                    | 🗹 (Prikaži vse)                                                                                                    | Vrtec odprt, brezplačna odsotnost             | OBRAČUN             | 10                  | 13,38                           |  |  |  |  |  |
|                                                                                                    | ▼ 0<br>▼ 70                                                                                                    | Vrtec odprt, brezplačna odsotnost skup        | aj                  | 10                  | 13,38                           |  |  |  |  |  |
|                                                                                                    | .00                                                                                                    | Vrtec zaprt                                   | STORNACIJA          | -32                 | -206,86                         |  |  |  |  |  |
|                                                                                                    |                                                                                                    |                                               | PORAČUN             | 32                  | 68,96                           |  |  |  |  |  |
|                                                                                                    |                                                                                                    |                                               | OBRAČUN             | 10                  | 22,31                           |  |  |  |  |  |
|                                                                                                    |                                                                                                    | Vrtec zaprt skupaj                            |                     | 10                  | -115,59                         |  |  |  |  |  |
|                                                                                                    | Ok Prekliči                                                                                                    | ٦                                             |                     | 20                  | -102,21                         |  |  |  |  |  |
|                                                                                                    |                                                                                                    | 리 🗆 Vrtec odprt, brezplačna odsotnost         | OBRAČUN             | 10                  | 14,05                           |  |  |  |  |  |
|                                                                                                    |                                                                                                    | Vrtec odprt, brezplačna odsotnost skup        | aj                  | 10                  | 14,05                           |  |  |  |  |  |
|                                                                                                    |                                                                                                    | Vrtec zaprt                                   | OBRAČUN             | 10                  | 20,08                           |  |  |  |  |  |
|                                                                                                    |                                                                                                    | Vrtec zaprt skupaj                            |                     | 10                  | 20,08                           |  |  |  |  |  |
|                                                                                                    | 70 skupaj                                                                                                    |                                               |                     | 20                  | 34.13                           |  |  |  |  |  |

V stolpcu »Status programa« se omejimo na prikaz podatkov samo za »Vrtec Zaprt« in »Vrtec odprt, brezplačna odsotnost«. To storimo tako, da kliknemo na puščico dol 💌 v polju Status programa de ter odstranimo kljukico pred »Vrtec odprt«.

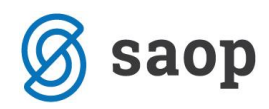

## গ Saop Obračun storitev - Predstavitveni uporabnik

| Analize obračunane zgod                                                                                                    | ovine v vrtcu |                                                |                     |            |                                                   |  |  |  |  |
|----------------------------------------------------------------------------------------------------|---------------|------------------------------------------------|---------------------|------------|---------------------------------------------------|--|--|--|--|
| Naslov 💌 Enota 💌 Cena hrane na dan 💌 Banka 💌 Odločba 💌 Cena hrane na mesec 💌 Datum do 💌 Doplačilo ostalih storitev 💌 Dni pr                       |               |                                                |                     |            |                                                   |  |  |  |  |
| DniRezervacija0 💌 <mark>Občina:23% 💌</mark> EMŠO 💌 <mark>Občina:ostanek</mark> 💌 DniRezervacijaZ 💌 Konto prihodka 💌 Rojen 💌 Mati DŠ 💌 Mati EMŠO [ |               |                                                |                     |            |                                                   |  |  |  |  |
| Odstotek plačila 🔻 Plačilni razred 🔍 Prisotnost 🔍 Rezervacija 🔍 Skrbnik ime 💌 Odsoten 💌 Skrbnik naslov 💌 Občina: rezervacije 💌 Le                 |               |                                                |                     |            |                                                   |  |  |  |  |
| Znesek odbitka 💌 Občina: dod.                                                                                                    | ugodnosti 💌 🛛 | Znesek režija 💌 <mark>SPS odsoten 💌</mark> Zne | esek prehrane 💌 SPS | prisoten [ | <ul> <li>Prispevek strašev</li> <li>Ob</li> </ul> |  |  |  |  |
| Vpisan 💌 Občina: starš vrtec za                                                                                                    | prt 💌         |                                                |                     | Povleci se | m polja stolpca                                   |  |  |  |  |
| [                                                                                                    |               |                                                |                     | Velika sun | าล                                                |  |  |  |  |
| Občina 🛆 💌                                                                                                    | % SPS 🛛 💌     | Status programa                                | Opis 🗸 💌            | Vpisan     | Občina: starš vrtec zaprt                         |  |  |  |  |
| - LJUBLJANA                                                                                                    | - 0           | □ Vrter Vrtec odprt                            | OBRAČUN             | 10         | 13,38                                             |  |  |  |  |
|                                                                                                    |               | Vrtec od 🗸 Vrtec odprt, brezplačna ods         | aj                  | 10         | 13,38                                             |  |  |  |  |
|                                                                                                    |               | Vrtec Vrtec zaprt                              | STORNACIJA          | -32        | -206,86                                           |  |  |  |  |
|                                                                                                    |               |                                                | PORAČUN             | 32         | 68,96                                             |  |  |  |  |
|                                                                                                    |               |                                                | OBRAČUN             | 10         | 22,31                                             |  |  |  |  |
|                                                                                                    |               | Vrtec zap                                      |                     | 10         | -115,59                                           |  |  |  |  |
|                                                                                                    | 0 skupaj      |                                                |                     | 20         | -102,21                                           |  |  |  |  |
|                                                                                                    | - 70          | - Vrtec                                        | OBRAČUN             | 10         | 14,05                                             |  |  |  |  |
|                                                                                                    |               | Vrtec odprt, brezplačna odsotnost skup         | aj                  | 10         | 14,05                                             |  |  |  |  |
|                                                                                                    |               | Vrtec zaprt                                    | OBRAČUN             | 10         | 20,08                                             |  |  |  |  |

V polju »Opis« so prikazani podatki za redni obračun ter podatki vezani na poračune.

Trenutno izgleda preglednica nekako tako:

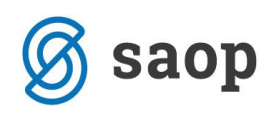

#### গ Saop Obračun storitev - Predstavitveni uporabnik

| Analize obračunane zgodovine v vrtcu                                                                                                    |
|----------------------------------------------------------------------------------------------------|
| Naslov 💌 Enota 🔍 Cena hrane na dan 💌 Banka 💌 Odločba 🔍 Cena hrane na mesec 💌 Datum do 💌 Doplačilo ostalih storitev 💌 Dni pr                     |
| DniRezervacijaO 💌 <mark>Občina:23% 🔍</mark> EMŠO 🔍 <mark>Občina:ostanek 💌</mark> DniRezervacijaZ 💌 Konto prihodka 🔍 Rojen 💌 Mati DŠ 💌 Mati EMŠO |
| Odstotek plačila 🔻 Plačilni razred 🗨 Prisotnost 💌 Rezervacija 💌 Skrbnik ime 🔍 Odsoten 🔍 Skrbnik naslov 💌 Občina: rezervacije 🔍 Le               |
| Znesek odbitka 💌 Občina: dod.ugodnosti 💌 Znesek režija 💌 SPS odsoten 💌 Znesek prehrane 💌 SPS prisoten 💌 Prispevek strašev 💌 Ob                  |

| Vpisan 💌 Občina: starš vrte | ec zaprt 💌                                            |                                          |            | Povleci sem polja stolpca |                           |  |  |  |
|-----------------------------|-------------------------------------------------------|------------------------------------------|------------|---------------------------|---------------------------|--|--|--|
|                             |                                                       |                                          |            | Velika sur                | ma                        |  |  |  |
| Občina 🛛 🖉                  | Status programa                                       | % SPS 🛛 💌                                | Opis 🗸 💌   | Vpisan                    | Občina: starš vrtec zaprt |  |  |  |
| - LJUBLJANA                 | <ul> <li>Vrtec odprt, brezplačna odsotnost</li> </ul> | - 0                                      | OBRAČUN    | 10                        | 13,38                     |  |  |  |
|                             |                                                       | 0 skupaj                                 |            | 10                        | 13,38                     |  |  |  |
|                             |                                                       | - 70                                     | OBRAČUN    | 10                        | 14,05                     |  |  |  |
|                             |                                                       | 70 skupaj                                |            | 10                        | 14,05                     |  |  |  |
|                             | Vrtec odprt, brezplačna odsotnost skup                | aj                                       |            | 20                        | 27,43                     |  |  |  |
|                             | Vrtec zaprt                                           | - 0                                      | STORNACIJA | -32                       | -206,86                   |  |  |  |
|                             |                                                       |                                          | PORAČUN    | 32                        | 68,96                     |  |  |  |
|                             |                                                       |                                          | OBRAČUN    | 10                        | 22,31                     |  |  |  |
|                             |                                                       | 0 skupaj                                 |            | 10                        | -115,59                   |  |  |  |
|                             |                                                       | - 70                                     | OBRAČUN    | 10                        | 20,08                     |  |  |  |
|                             |                                                       | 70 skupaj                                | •          | 10                        | 20,08                     |  |  |  |
|                             | Vrtec zaprt skupaj                                    | /rtec zaprt skupaj                       |            |                           |                           |  |  |  |
| LJUBLJANA skupaj            |                                                       |                                          |            | 40                        | -68,08                    |  |  |  |
| - MIREN-KOSTANJEVICA        | <ul> <li>Vrtec odprt, brezplačna odsotnost</li> </ul> | - 0                                      | OBRAČUN    | 50                        | 162,01                    |  |  |  |
|                             |                                                       | 0 skupaj                                 | •          | 50                        | 162,01                    |  |  |  |
|                             |                                                       | - 70                                     | OBRAČUN    | 10                        | 2,01                      |  |  |  |
|                             |                                                       | 70 skupaj                                | •          | 10                        | 2,01                      |  |  |  |
|                             | Vrtec odprt, brezplačna odsotnost skup                | 60                                       | 164,02     |                           |                           |  |  |  |
|                             | <ul> <li>Vrtec zaprt</li> </ul>                       | - 0                                      | STORNACIJA | -32                       | -206,86                   |  |  |  |
|                             |                                                       |                                          | PORAČUN    | 52                        | 205,93                    |  |  |  |
|                             |                                                       |                                          | OBRAČUN    | 50                        | 290,56                    |  |  |  |
|                             |                                                       | 0 skupaj                                 |            | 70                        | 289,63                    |  |  |  |
|                             |                                                       | - 70                                     | OBRAČUN    | 10                        | 20,08                     |  |  |  |
|                             |                                                       | 70 skupaj                                |            | 10                        | 20,08                     |  |  |  |
|                             | Vrtec zaprt skupaj                                    | •                                        |            | 80                        | 309,71                    |  |  |  |
| MIREN-KOSTANJEVICA skupaj   | i                                                     |                                          |            | 140                       | 473,73                    |  |  |  |
| - VRHNIKA                   | <ul> <li>Vrtec odprt, brezplačna odsotnost</li> </ul> | - 0                                      | OBRAČUN    | 20                        | 19,52                     |  |  |  |
|                             |                                                       | 0 skupaj                                 |            | 20                        | 19,52                     |  |  |  |
|                             | Vrtec odprt, brezplačna odsotnost skup                | Vrtec odprt, brezplačna odsotnost skupaj |            |                           |                           |  |  |  |
|                             | <ul> <li>Vrtec zaprt</li> </ul>                       | - 0                                      | STORNACIJA | -40                       | -129,46                   |  |  |  |
|                             |                                                       |                                          | PORAČUN    | 20                        | 30,72                     |  |  |  |
|                             |                                                       |                                          | OBRAČUN    | 20                        | 59,98                     |  |  |  |
|                             |                                                       | 0 skupaj                                 |            | 0                         | -38,76                    |  |  |  |
|                             | Vrtec zaprt skupaj                                    |                                          |            | 0                         | -38,76                    |  |  |  |
| VRHNIKA skupaj              |                                                       |                                          |            | 20                        | -19,24                    |  |  |  |
| Velika suma                 |                                                       |                                          |            | 200                       | 386,41                    |  |  |  |

Za lepši prikaz podatkov v tabeli nam desni klik z miško v polje »Status programa« odpre okno »Pivod grid – polje«, kjer izberemo Vidnost zbirov: tvNone. S tem smo uredili, da se nam ne bodo podvajale vrstice zaradi seštevkov. Enako uredimo tudi na polju »Opis«.

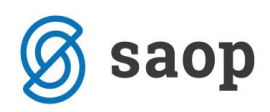

### 🙀 Saop Obračun storitev - Predstavitveni uporabnik

. . .

| Analize obračunane zgodovine v vrtcu                                                                                                |
|----------------------------------------------------------------------------------------------------|
| Naslov 💌 Enota 💌 Cena hrane na dan 💌 Banka 💌 Odločba 💌 Cena hrane na mesec 💌 Datum do 💌 Doplačilo ostalih storitev 💌 Dni pro        |
| DniRezervacijaO 💌 Občina:23% 🔍 EMŠO 💌 Občina:ostanek 💌 DniRezervacijaZ 🔍 Konto prihodka 💌 Rojen 🔍 Mati DŠ 💌 Mati EMŠO 💿             |
| Odstotek plačila 💌 Plačilni razred 💌 Prisotnost 💌 Rezervacija 💌 Skrbnik ime 💌 Odsoten 🔍 Skrbnik naslov 💌 Občina: rezervacije 💌 Leto |
| Znesek odbitka 💌 Občina: dod.ugodnosti 💌 Znesek režija 🔍 SPS odsoten 💌 Znesek prehrane 🔍 SPS prisoten 💌 Prispevek strašev 💌 Obč     |

| vpisan 💽 Obcina: stars vrtec za | aprt 💌     |                   |                                          |                        |           |        | Povieci se  | m polja stolpca           |
|---------------------------------|------------|-------------------|------------------------------------------|------------------------|-----------|--------|-------------|---------------------------|
|                                 |            |                   |                                          |                        |           |        | Velika suma |                           |
| Občina 🛛 🔍                      | % SPS      |                   | Status program                           | na 🛓 💌                 | Dpis      | √ -    | Vpisan      | Občina: starš vrtec zaprt |
| - LJUBLJANA                     | <b>—</b> 0 |                   | <ul> <li>Vrtec odprt,</li> </ul>         | , brezplačna odsotnost | OBRAČUN   | N .    | 10          | 13,                       |
|                                 |            |                   | Vrtec odprt, brezplačna odsotnost skupaj |                        |           | 10     | 13,         |                           |
|                                 |            |                   | Vrtec zaprt                              |                        | STORNAC   | ALIX   | -32         | -206,                     |
|                                 |            |                   |                                          |                        | PORAČUN   | N      | 32          | 68,                       |
|                                 |            |                   |                                          |                        | OBRAČUN   | N      | 10          | 22,                       |
|                                 |            |                   | Vrtec zaprt sku                          | paj                    |           |        | 10          | -115,                     |
|                                 | 0 skupaj   |                   |                                          |                        |           |        | 20          | -102,                     |
|                                 | - 70       |                   | <ul> <li>Vrtec odprt,</li> </ul>         | , brezplačna odsotnost | OBRAČUN   | N      | 10          | 14,                       |
|                                 |            | Pivot g           | Pivot grid - polje                       |                        |           |        | × 14,       |                           |
|                                 |            |                   |                                          |                        |           |        |             | 20,                       |
|                                 |            |                   | Polje                                    | VrtecZaprt             |           |        |             | 20,                       |
|                                 | 70 skupa   |                   |                                          |                        | _         |        |             | 34,                       |
| LJUBLJANA skupaj                |            |                   | Tip zbira                                | sum                    | <u>'</u>  |        |             | -68,                      |
| - MIREN-KOSTANJEVICA            | - 0        |                   | Združi po                                | giDefault •            | obseg     | 10     | -           | 162,                      |
|                                 |            |                   | Razvrsti po                              | •                      | tip       | sum    | •           | 162,                      |
|                                 |            | Za                | detki za prikaz                          | 0 🌻 🗌 prika            | ži ostalo |        |             | -206,                     |
|                                 |            |                   | Vidnost zbirov                           | tvNone 🔹               | ·         |        |             | 205,                      |
|                                 |            |                   |                                          | tvAutomatic            |           |        |             | 290,                      |
|                                 |            |                   |                                          | tvNone                 |           |        |             | 289,                      |
|                                 | 0 skupaj   |                   |                                          |                        |           |        |             | 451,                      |
|                                 | - 70       |                   |                                          |                        |           |        |             | 2,                        |
|                                 |            |                   |                                          |                        |           |        |             | 2,                        |
|                                 |            | Pona              | astavi                                   |                        |           | Opusti | Potrdi      | 20,                       |
|                                 |            | mace zapre skapaj |                                          |                        | 10        | 20,    |             |                           |
|                                 | 70 skupa   | ij                |                                          |                        |           |        | 20          | 22,                       |
| MIREN-KOSTANJEVICA skupaj       |            |                   |                                          |                        |           |        | 140         | 473,                      |

Sedaj imamo nastavljeno OLAP analizo, na kateri so v polju »Občina: starš vrtec zaprt« **prikazani zneski**, ki jih prepišemo v Obrazec 1.

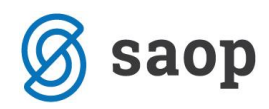

## 🐩 Saop Obračun storitev - Predstavitveni uporabnik

| Naslov       Enota       Cena hrane na dan       Banka       Odločba       Cena hrane na mesec         DniRezervacijaO       Občina:23%       EMŠO       Občina:ostanek       DniRezervacijaZ       Kont         Odstotek plačila       Plačilni razred       Prisotnost       Rezervacija       Skrbnik ime       Odsoten         Znesek odbitka       Občina: dod.ugodnosti       Znesek režija       SPS odsoten       Znesek prehra         Vpisan       Občina: starš vrtec zaprt        Občina       △       Øpis         Občina       △       % SPS       △       Status programa       △       Øpis         LJUBLJANA       □       □       Vrtec odprt, brezplačna odsotnost       OBRAČUN       PORAČUN                                                                                                    | Datum do 🔍 Dopla<br>to prihodka 🔍 Rojen<br>Skrbnik naslov 💌<br>ane 🔍 SPS prisoten<br>Povleci se | ačilo ostalih storitev 💌 Dni pr<br>Mati DŠ 🔍 Mati EMŠO [<br>Občina: rezervacije 🔍 Let<br>Prispevek strašev 🔍 Ob |  |  |
|----------------------------------------------------------------------------------------------------|-------------------------------------------------------------------------------------------------|----------------------------------------------------------------------------------------------------|--|--|
| DniRezervacijaO       Občina:23%       EMŠO       Občina:ostanek       DniRezervacijaZ       Kont         Odstotek plačila       Plačilni razred       Prisotnost       Rezervacija       Skrbnik ime       Odsoten         Znesek odbitka       Občina: dod.ugodnosti       Znesek režija       SPS odsoten       Znesek prehra         Vpisan       Občina: starš vrtec zaprt         Opis         Občina       △       % SPS       ✓       Status programa       △       Opis         LJUBLJANA       □       □       Vrtec odprt, brezplačna odsotnost       OBRAČUN       □       Vrtec zaprt       STORNAC                                                                                                    | to prihodka  Rojen Skrbnik naslov SPS prisoten Povleci se                                       | <ul> <li>✓ Mati DŠ ▼ Mati EMŠO</li> <li>Občina: rezervacije ▼ Let</li> <li>✓ Prispevek strašev ▼ Ob</li> </ul>  |  |  |
| Odstotek plačila ▼       Plačilni razred ▼       Prisotnost ▼       Rezervacija ▼       Skrbnik ime ▼       Odsoten         Znesek odbitka ▼       Občina: dod.ugodnosti ▼       Znesek režija ▼       SPS odsoten ▼       Znesek prehra         Vpisan ▼       Občina: starš vrtec zaprt ▼          Opis         Občina       △       % SPS △        Status programa       △        Opis         □       □       □       □       ∨rtec odprt, brezplačna odsotnost       OBRAČUN       □       Vrtec zaprt                                                                                                    | Skrbnik naslov   Skrbnik naslov   SPS prisoten   Povleci se                                     | <ul> <li>Občina: rezervacije ▼ Let</li> <li>Prispevek strašev ▼ Ob</li> </ul>                                   |  |  |
| Znesek odbitka       Občina: dod.ugodnosti       Znesek režija       SPS odsoten       Znesek prehrz         Vpisan       Občina: starš vrtec zaprt          Opis         Občina       △       % SPS       △       Status programa       △       Opis         LJUBLJANA       □       □       □       ∨rtec odprt, brezplačna odsotnost       OBRAČUN         □       ∨rtec zaprt       STORNAC       □       ∨rtec zaprt                                                                                                    | ane  SPS prisoten  Povleci se                                                                   | Prispevek strašev     Ob                                                                                        |  |  |
| Vpisan       Občina: starš vrtec zaprt         Občina          \laphi \laphi \laph                                          | Povleci se                                                                                      |                                                                                                    |  |  |
| Vpisan       Občina: starš vrtec zaprt         Občina          \[]> \[]> \[]> \[]> \[]> \[]> \[                                                                                                    | Povleci se                                                                                      |                                                                                                    |  |  |
| Občina          \[]         \[]         \[]         SPS          \[]         Status programa          \[]         Opis            LJUBLJANA           0           \[]         Vrtec odprt, brezplačna odsotnost           OBRAČUN             Vrtec zaprt           Vrtec zaprt           STORNAC                                                                                                    |                                                                                                 | em polja stolpca                                                                                                |  |  |
| Občina       Image: Wight of the second second | Velika sur                                                                                      | Velika suma                                                                                                    |  |  |
| LJUBLJANA     O     Vrtec odprt, brezplačna odsotnost     OBRAČUN     Vrtec zaprt     STORNAC     DOBAČUN                                                                                                    | Vpisan                                                                                          | Občina: starš vrtec zaprt                                                                                       |  |  |
| Vrtec zaprt     STORNAC     DOD AČI INI                                                                                                    | N <b>10</b>                                                                                     | 13,38                                                                                                    |  |  |
| DOD AČUN                                                                                                    | .IJA -32                                                                                        | -206,86                                                                                                    |  |  |
| PORACON                                                                                                    | N 32                                                                                            | 68,96                                                                                                    |  |  |
| OBRAČUN                                                                                                    | N 10                                                                                            | 22,31                                                                                                    |  |  |
| 0 skupaj                                                                                                    | 20                                                                                              | -102,21                                                                                                    |  |  |
| — 70                                                                                                    | N 10                                                                                            | 14,05                                                                                                    |  |  |
| Vrtec zaprt     OBRAČUN                                                                                                    | N <b>10</b>                                                                                     | 20,08                                                                                                    |  |  |
| 70 skupaj                                                                                                    | 20                                                                                              | 34,13                                                                                                    |  |  |
| LJUBLJANA skupaj                                                                                                    | 40                                                                                              | -68,08                                                                                                    |  |  |
| MIREN-KOSTANJEVICA     O     Vrtec odprt, brezplačna odsotnost     OBRAČUN                                                                                                    | N 50                                                                                            | 162,01                                                                                                    |  |  |
| Vrtec zaprt     STORNAC                                                                                                    | CIJA -32                                                                                        | -206,86                                                                                                    |  |  |
| PORAČUN                                                                                                    | V 52                                                                                            | 205,93                                                                                                    |  |  |
| OBRAČUN                                                                                                    | V 50                                                                                            | 290,56                                                                                                    |  |  |
| 0 skupaj                                                                                                    | 120                                                                                             | 451,64                                                                                                    |  |  |
| – 70 – Vrtec odprt, brezplačna odsotnost OBRAČUN                                                                                                    | N 10                                                                                            | 2,01                                                                                                    |  |  |
| Vrtec zaprt     OBRAČUN                                                                                                    | N 10                                                                                            | 20,08                                                                                                    |  |  |
| 70 skupaj                                                                                                    | 20                                                                                              | 22,09                                                                                                    |  |  |
| MIREN-KOSTANJEVICA skupaj                                                                                                    | 140                                                                                             | 473,73                                                                                                    |  |  |
| 🖃 VRHNIKA 📃 0 🔤 Vrtec odprt, brezplačna odsotnost 🛛 OBRAČUN                                                                                                    | V 20                                                                                            | 19,52                                                                                                    |  |  |
| Vrtec zaprt     STORNAC                                                                                                    | CIJA -40                                                                                        | -129,46                                                                                                    |  |  |
| PORAČUN                                                                                                    | V 20                                                                                            | 30,72                                                                                                    |  |  |
| OBRAČUN                                                                                                    | V 20                                                                                            | 59,98                                                                                                    |  |  |
| 0 skupaj                                                                                                    | 20                                                                                              | -19,24                                                                                                    |  |  |
| VRHNIKA skupaj                                                                                                    | 20                                                                                              | -19,24                                                                                                    |  |  |
| Velika suma                                                                                                    | 20                                                                                              |                                                                                                    |  |  |

Če odstranimo polje Občina dobimo prikaz zneskov za prve in druge otroke za vse izbrane občine.

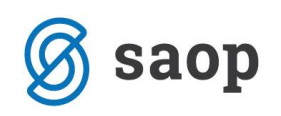

| 🚺 Saop Ob                                                                                                | račun storitev - Predstavitveni uporabni              | k          |             |                           |  |  |  |  |  |
|----------------------------------------------------------------------------------------------------|-------------------------------------------------------|------------|-------------|---------------------------|--|--|--|--|--|
| Analize obračunane zgodovine v vrtcu                                                                     |                                                       |            |             |                           |  |  |  |  |  |
| Naslov 💌 Enota 🔍 Cena hrane na dan 💌 Banka 💌 Odločba 💌 Cena hrane na mesec 💌 Datum do 💌 Dop              |                                                       |            |             |                           |  |  |  |  |  |
| DniRezervacijaO 💌 Občina:23% 💌 EMŠO 💌 Občina:ostanek 💌 DniRezervacijaZ 💌 Konto prihodka 💌 Rojen          |                                                       |            |             |                           |  |  |  |  |  |
| Odstotek plačila 💌 Plačilni razred 💌 Prisotnost 💌 Rezervacija 💌 Skrbnik ime 💌 Odsoten 💌 Skrbnik naslov [ |                                                       |            |             |                           |  |  |  |  |  |
| Znesek odbitka 💌 Občina 💌 Občina: dod.ugodnosti 💌 Znesek režija 💌 SPS odsoten 💌 Znesek prehrane 💌        |                                                       |            |             |                           |  |  |  |  |  |
| Vpisan 💌 🕻                                                                                               | Dbčina: starš vrtec zaprt 💌                           |            | Povleci se  | em polja stolpca          |  |  |  |  |  |
|                                                                                                    | _1                                                    | Velika su  | Velika suma |                           |  |  |  |  |  |
| % SPS 🛆                                                                                                  | 💌 Status programa 🛛 🔍                                 | Opis 🗸 💌   | Vpisan      | Občina: starš vrtec zaprt |  |  |  |  |  |
| - 0                                                                                                    | <ul> <li>Vrtec odprt, brezplačna odsotnost</li> </ul> | OBRAČUN    | 80          | 194,91                    |  |  |  |  |  |
|                                                                                                    | <ul> <li>Vrtec zaprt</li> </ul>                       | STORNACIJA | -104        | -543,18                   |  |  |  |  |  |
|                                                                                                    |                                                       | PORAČUN    | 104         | 305,61                    |  |  |  |  |  |
|                                                                                                    |                                                       | OBRAČUN    | 80          | 372,85                    |  |  |  |  |  |
| 0 skupaj                                                                                                 |                                                       | 160        | 330,19      |                           |  |  |  |  |  |
| - 70                                                                                                    | <ul> <li>Vrtec odprt, brezplačna odsotnost</li> </ul> | OBRAČUN    | 20          | 16,06                     |  |  |  |  |  |
|                                                                                                    | <ul> <li>Vrtec zaprt</li> </ul>                       | OBRAČUN    | 20          | 40,16                     |  |  |  |  |  |
| 70 skupaj                                                                                                |                                                       | 40         | 56,22       |                           |  |  |  |  |  |
| Velika suma                                                                                              |                                                       | 200        | 386,41      |                           |  |  |  |  |  |

Znesek se ujema s seštevkom zneskov doplačila oskrbnine, poračunov oskrbnine brez kljukice »Znesek starš vrtec zaprt«, ter poračunov oskrbnine z kljukico »Znesek starš vrtec zaprt«.

Šempeter pri Gorici, 5. 6. 2020

SAOP d.o.o.